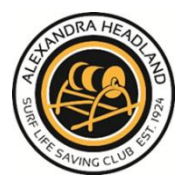

## **Membership Check**

## 1. Join the club and pay your membership

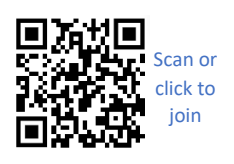

## 2. Create your own SLSA Members Area Account

All members are entered into Surf Life Saving Australia's (SLSA) national membership database called Surfguard. You need to create your own member's area account using your own individual email address. This cannot be shared between family members.

Go to the Members Area

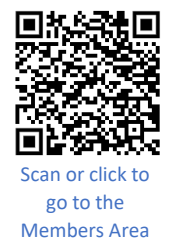

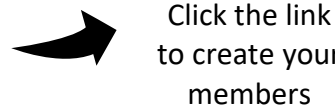

to create your members area account

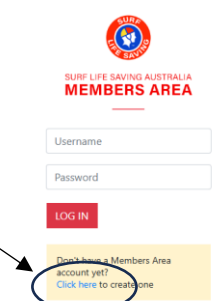

## Members who are 18 years or older need a blue card and complete an online child safety course

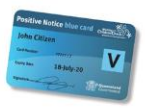

Apply for a **blue card** and once this is processed submit to the office so it can be entered into Surfguard and linked to your membership

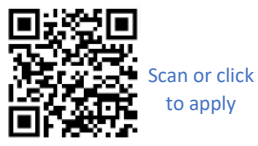

Complete the online Child Youth Risk Management (CYRMS) and Child Safety Awareness (CSA) course.

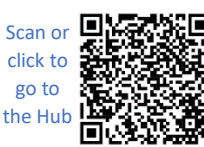

Sign in to the SLSQ Education Hub using your existing SLSA members area username and password. Click the CYRMS/CSA tile and complete the online modules (takes about 20 minutes)

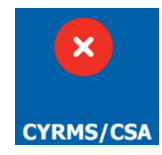

Membership Financial CYRMS/CSA Blue Card

When you have all the green ticks you can enrol into your course (e.g. SRC, Bronze, Age Manager, etc.)